## How to Create a Portal Order

Pre-Requisite: Customer should have a portal access to Tank Management. See How to Setup Customer Portal.

There are 2 ways to create a Portal Order:

- 1. Via My Tanks screen
- 2. Via Request Order. See How to Request and Pay an Order.

Here's the steps on how to create a portal order via My Tanks screen.

- 1. Login to Customer Portal.
- 2. From Tank Management > My Tanks, open a specific site. Ensure that there is no existing order for the site. Portal Orders can be only removed by regular users.

| My Tanks   |                       |                |            |
|------------|-----------------------|----------------|------------|
| Request Or | rder Close            |                |            |
| Customer   | Customer A            | Customer No    | 1005552    |
| Address    | Fort Wayne Avenue     | Terms          | 3 - Net 30 |
|            | Indianapons, in 40204 | Regular Credit | 0.00       |
| Phone      | (317) 261-7000        | Credit Limit   | 0.00       |

- 3. The Order screen will display.
- Enter the Desired Qty value. It should not be less than the Minimum Order Quantity value set from System Manager > Company Configuration. P ortal message is also displayed at the bottom part of the screen.

| Percent   eft   |                  | 40                   | Original % Left |       |                 | 0 Calc. Otv | 400                    |
|-----------------|------------------|----------------------|-----------------|-------|-----------------|-------------|------------------------|
| Product         | Propane          |                      | Desired Qty     |       |                 | 50 Price    | 540.000000             |
| Requested Date  | 3/21/2018        |                      |                 | Total | 27,000.00       |             |                        |
| Comments        | Sample portal or | ler                  |                 | Terms | Net 30          |             |                        |
|                 |                  |                      |                 |       |                 | Entered By  | jessica.real@irely.com |
| Order Status    | Pending Approva  | Received Call in Dat | te 3/21/2018    |       | Dispatched Date | Tic         | ket Assigned           |
| Actual Delivere | d Information    |                      |                 |       |                 |             |                        |
|                 |                  |                      |                 |       |                 |             |                        |
| Date            | Time             | Qty                  |                 | Price |                 | Total       |                        |

5. Click the Submit button. Once successful, the message below will display.

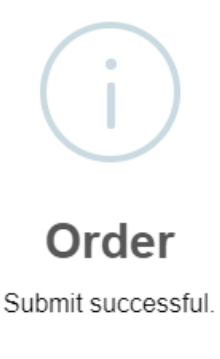

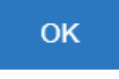

The order will be submitted and will be displayed in the grid. If portal order needs approval, status will be '**Pending Approval**', else '**Generated**'. Order screen status bar will also display '**Pending for Approval**' for orders that needs approval and '**No Need for Approval**' if approval is not necessary.

| Summary                                                                                    | Devices                                                               | Appliances   | Order     | Deliveries     |                 |     |       |       |        |         |             |
|--------------------------------------------------------------------------------------------|-----------------------------------------------------------------------|--------------|-----------|----------------|-----------------|-----|-------|-------|--------|---------|-------------|
| 🗋 Open                                                                                     | Export •                                                              | B View - Fi  | ilter (F3 | )              |                 |     |       |       |        |         | K N<br>2 N  |
| Status                                                                                     |                                                                       | Call In Date | 1         | Requested Date | Dispatched Date | Qty | Price | Total | Driver | Printed | Entered By  |
| Pending Approval 3/21/2018 3/21/2018 400.00 540.00 27,000.00 Jeff the Driver jessica.real@ |                                                                       |              |           |                |                 |     |       |       |        |         |             |
| -                                                                                          |                                                                       |              |           |                |                 |     |       |       |        |         |             |
| Summary                                                                                    | Device                                                                | es Appliand  | es        | Order Deliv    | eries           |     |       |       |        |         |             |
| Deen Export + III View + Filter (F3)                                                       |                                                                       |              |           |                |                 |     |       |       |        |         | К.Л.<br>И Ч |
| Status                                                                                     |                                                                       | Call In Date |           | Requested Dat  | e Dispatched D  | ate | Qty   | Price | Total  | Driver  | Printed     |
| Generate                                                                                   | Generated 3/21/2018 3/21/2018 400.00 540.00 27,000.00 Jeff the Driver |              |           |                |                 |     |       |       |        |         |             |

A notification email will be also sent to the customer's email address.

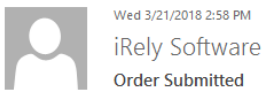

To Jessica Real

Your Order has been received and is being reviewed. You will be contacted by our staff shortly with additional information.

iRely LLC

800-433-5724

6. The same order details will be displayed when accessed by a regular user.

| New Save             | search U                     | ndo Attach Dev     | rice <del>-</del> S | ite Action ·               | Orde                                                                                    | rs <del>-</del> Contract Cr  | eate Event | Sumr   | nary Lis            | Work O     | rder    | - Clos                  | e                                 |                           |               |       |          |            |        |         |
|----------------------|------------------------------|--------------------|---------------------|----------------------------|-----------------------------------------------------------------------------------------|------------------------------|------------|--------|---------------------|------------|---------|-------------------------|-----------------------------------|---------------------------|---------------|-------|----------|------------|--------|---------|
| Customer             | Customer A                   |                    | Custom              | er No                      | 1005552 Current                                                                         |                              |            | 0.00   |                     |            | 0 Email |                         | jessica.real@irely.com            |                           |               |       |          |            |        |         |
| Address              | Fort Wayne /                 | Avenue<br>IN 46204 |                     | Terms                      |                                                                                         | 3 - Net 30                   |            |        | otal Pa             | st Due     | 135.00  |                         |                                   |                           | 0 Credit Note |       |          |            |        |         |
|                      |                              |                    | Regular             | Credit                     | fit 0.00 Budget Amt Due                                                                 |                              |            |        |                     |            |         |                         | 0.0                               | 0                         |               |       |          |            |        |         |
| Phone (317) 261-7000 |                              |                    | Credit L            | mit                        | t 0.00 Prepaid Balance                                                                  |                              |            |        |                     | 0.00       |         |                         |                                   |                           |               |       |          |            |        |         |
| Showing 1            | Consumptio                   | on S               | Site                | Detail                     | Devices                                                                                 | Associated Sites             | Order      | Appli  | ances               | Deliveries | : 6     | Events                  | Work C                            | Orders(0)                 | Attachm       | ent   | Audit Lo | 5          |        |         |
| Q. Expor             | t + Filter (F3)              | 5.5                | Perce               | nt Left                    |                                                                                         | 40                           | Origina    | % Left |                     |            | 40      | Calc.                   | Qty                               |                           | 400           | Drive | er       | Jeff the D | Driver | ~       |
| Address*             |                              | Description*       | Produ               | uct                        | Pro                                                                                     | pane                         | Substitu   | ite    |                     |            | Q,      | Desir                   | ed Qty                            |                           | 50            | Lock  | Price    | Prin       | ted No |         |
| Fort Wayne           | Fort Wayne Avenue Site A Red |                    |                     | ested Dat                  | e 03/                                                                                   | 21/2018                      | Priority   |        |                     |            | $\sim$  | Spcl P                  | rice                              | 540                       | 000000        | Leak  | (Check   |            |        |         |
|                      | Com                          |                    |                     |                            | San                                                                                     | Sample portal order Total    |            |        |                     |            |         |                         | 27                                | ,000.00                   | Tern          | ns    | Net 30   |            | ~      |         |
|                      |                              |                    |                     |                            |                                                                                         |                              |            |        |                     |            |         |                         | Entered By jessica.real@irely.com |                           |               |       |          | om         |        |         |
|                      |                              |                    | Orde                | r Status                   | Pending Approv. Received Call in Date 03/21/2018 Dispatched Date Ticket Assigned TMO-10 |                              |            |        |                     |            |         |                         | TMO-109                           |                           |               |       |          |            |        |         |
|                      |                              |                    | Actu                | tual Delivered Information |                                                                                         |                              |            |        |                     |            |         |                         |                                   |                           |               |       |          |            |        |         |
|                      |                              |                    | < Date              | e Time Qty Price           |                                                                                         |                              |            |        |                     |            |         | Total                   |                                   |                           |               |       |          |            |        |         |
|                      |                              |                    | Call I              | Entry Deta                 | ils                                                                                     |                              |            |        |                     |            |         |                         |                                   |                           |               |       |          |            |        |         |
|                      | Last                         |                    |                     |                            | 10/                                                                                     | 10/24/2017 Fill              |            |        | Il Method Will Call |            |         | /ill Call Total Capacit |                                   |                           | pacity        | /     |          |            | 1,000  |         |
|                      | Fore                         |                    |                     | ast Run C                  | ut 11/                                                                                  | 1/21/2018 Ne                 |            |        | Deliver             | y DD       | DD      |                         |                                   | 2,091 Estimated % L       |               |       | .eft     |            |        | 40      |
|                      |                              |                    | Route               | e Sequenc                  | e 001                                                                                   | 001-NW Serial Number 1057439 |            |        |                     |            |         | 439                     |                                   | Estimated Gallons Left 20 |               |       |          |            |        | 200     |
|                      |                              |                    | Instru              | Instructions Comments      |                                                                                         |                              |            |        |                     | nts        |         |                         |                                   |                           |               |       |          |            |        |         |
| 4                    |                              | ŀ                  |                     |                            |                                                                                         |                              |            |        |                     |            |         |                         |                                   |                           |               |       |          |            |        |         |
| ? ①                  | 2 1.09s   R                  | eady               |                     |                            |                                                                                         |                              |            |        |                     |            |         |                         |                                   |                           | < Pag         | ge    | 1        | of1        | M      | Refresh |